## Introduction

### What is it

The Marine Watch Broadcast is an add-on to the Marine Watch S Series alarm system.

It adds the capability to send SMS and email messages to up to three cell phones and three email addresses.

The box size is 300 x 300 x 210 mm.

## SIM card

The system requires a customer-provided SIM card, with the correct network.

The system is designed to work on either a European network or the American Verizon or AT&T networks, as specified when ordering.

- Router P/N 2702531 Europe
- Router P/N 2702532 Verizon
- Router P/N 2702533 AT&T

**Note!** Using a non-matched SIM card will not work.

## More information

For the latest updated information, please contact your local distributor or visit the Marine Watch section of the Auto-Maskin website.

#### Support

- Europe: support@auto-maskin.com
- Americas: support.us@auto-maskin.com

## Log into the PLC

## Prepare your laptop

Set a static IP address on your laptop network port.

Using e.g. the address 192.168.0.**25** for the laptop should not conflict with any other assigned addresses.

**Note!** The Marine Watch S Series alarm system uses an IP address range of 192.168.0.XXX.

## Connect the cable

Connect an Ethernet cable between your laptop network port to any available port on the Ethernet switch.

## Log in

Then, open a browser and type in 192.168.0.**112**. You will be prompted for a user name and password.

- The user name is **admin**
- The password can be found on the PLC

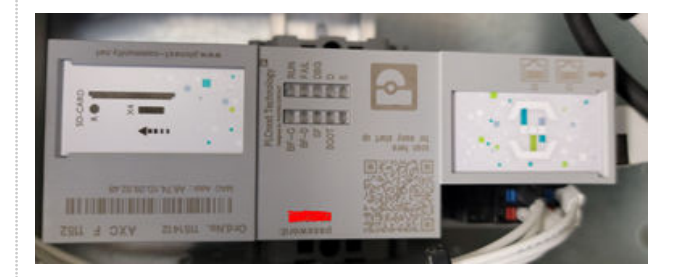

**Note!** Find the word **Password** on the top of the PLC, and the actual password is written underneath.

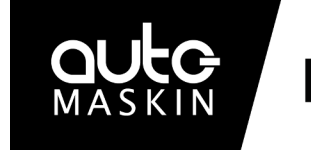

## **Marine Watch**

# **Quick Installation Guide**

## Marine Watch Broadcast

P/N 2500230

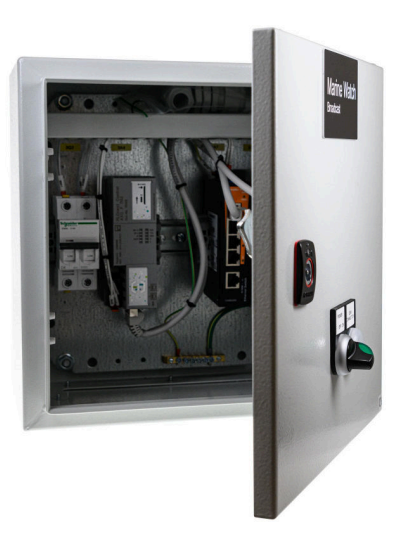

## Highlights

- Easy installation, with Ethernet cable communication to the Marine Watch I/O Cabinet
- Send an SMS text message and/or email to several receivers if an event occurs
- Power On/Off switch
- LED lamp indicates a connection to the GSM network
- IP56 rated enclosure
- External antenna with
  5-meter cable
- Local configuration requires no special tool

## Main Configuration Page

Once logged in, the following web server page is displayed.

| Configuration of SMS / e- | mail dispatcher         | Contact configuration |
|---------------------------|-------------------------|-----------------------|
| S-ONE IP-address:         | 192.168.0.151           | Alarm configuration   |
| TC ROUTER                 |                         | Channel 1 - 15        |
| IP-address:               | 192.168.0.111           | Channel 16 - 30       |
| Socket server port:       | 1432                    | Channel 31 - 45       |
| E-Mail configuration      |                         | Channel 46 - 60       |
| DNS server IP-address:    | 8.8.8.8                 | Channel 61 - 75       |
| SMTP server URL:          | smtp.gmail.com          | Channel 76 - 90       |
| SMTP server port:         | 587                     | Channel 91 - 105      |
| Send from e-mail address: | noreply@auto-maskin.com | Channel 106 - 120     |
| Login User:               | noreply@auto-maskin.com |                       |
| Login Password:           | odxc                    |                       |
| SMTP Diag:                |                         |                       |

## Email configuration

This section must be configured by the customer for the outgoing email service to work.

**Note!** The default email settings are just an example and will not work to send alerts.

#### Save the configuration

All configurations are saved in the PLC immediately. Unplug the cable when finished.

#### Responsibilities

It is the sole responsibility of the installer to ensure that the installation work is carried out in a satisfactory manner and meets all applicable rules and regulations.

## **Contact Configuration**

## SMS and email configuration

From the Main Configuration page, select Contact configuration.

Type the phone/SMS number and email addresses to the receivers.

| Configuration of contacts |        |       |            |        | Back                     |  |
|---------------------------|--------|-------|------------|--------|--------------------------|--|
| 1                         | Enable | Phone | 1234567890 | E-Mail | youremail@yourdomain.com |  |
| 2                         | Enable | Phone |            | E-Mail |                          |  |
| 3                         | Enable | Phone |            | E-Mail |                          |  |

There are three possible SMS numbers and three possible email receiver addresses. Enable the one(s) that are to be used.

#### Note

Auto-Maskin continuously upgrades its products and reserves the right to make changes and improvements without prior notice.

## **Channel Configuration**

### Channel configuration

From the Main Configuration page, select a Channel page to configure, e.g. Channel 1 - 15.

For each channel, type the text that the receiver of the event shall see.

| Configuration of alarms |   |      |                       |                 |       |  |
|-------------------------|---|------|-----------------------|-----------------|-------|--|
| Channel                 | 1 | Text | FWD Bilge Hi LVL      | Modbus register | 10008 |  |
| Channel                 | 2 | Text | PORT Bilge Hi LVL     | Modbus register | 0     |  |
| Channel                 | 3 | Text | STBD Bilge Hi LVL     | Modbus register | 0     |  |
| Channel                 | 4 | Text | AFT PORT Bilge Hi LVL | Modbus register | 10035 |  |
| Channel                 | 5 | Text | AFT STBD Bilge Hi LVL | Modbus register | 0     |  |

## Modbus register

The Modbus register shall match the channel in use in the Marine Watch S Series configuration.

For a list of channel Modbus addresses please see this URL: <u>https://tinyurl.com/2p95s78b</u>

For unused channels, the Modbus address shall be 0.

#### Additional Documentation

Please visit the Auto-Maskin website http://www.auto-maskin.com for additional documentation.